## Cómo Reenviar Varios Mensajes De Correo Electronico A Un Solo Destinatario Con Outlook 2013

Si tiene varios mensajes de **correo electronico** que necesita enviar a alguien, sabemos lo tedioso que puede ser esta labor, reenviar cada mensaje, ó simplemente enviar un solo correo y adjuntar los mensajes que queremos reenviar. En el presente articulo explicaremos como hacer esta labor en pocos pasos.

Abra **Outlook** y seleccione **varios mensajes de correo electrónico en su bandeja de entrada** de la misma manera que usted selecciona los archivos en el **Explorador de Windows**, usando las teclas **Shift y Ctrl**.

|   | 11.000,                                                                                                    |                 |
|---|----------------------------------------------------------------------------------------------------|-----------------|
|   | How-To [How-To Geek Discussion] Forum Activity for 03-12-2014 Wed 3/12/2 74 KB<br><http: discuss.howtogeek.com=""></http:>   | •               |
| Þ | Matthew Setting up email accounts Tue 3/11/20 31 KB<br>OK                                                                    | •               |
| 6 | Matthew Outlook outline Mon 3/10/2 4 KB<br>It certainly looks thorough. If you haven't already, please start. Just make sure | ►×              |
|   | HipChat Matt Klein mentioned you in the room "HTG School" Mon 3/10/2 10 Kl<br>Hi Lori,                                       | <sup>3</sup>  ► |

En la sección Responder de la pestaña de Inicio, haga clic en Reenviar. Ó simplemente puede pulsar **Ctrl + F**.

| oo ≣ ち ≠                                                              |                    |                                          |                          |                |             |  |  |  |
|-----------------------------------------------------------------------|--------------------|------------------------------------------|--------------------------|----------------|-------------|--|--|--|
| FILE HOME SEND / RECEIVE                                              | FOLDER             | VIEW                                     |                          |                |             |  |  |  |
| Image: New New Email Items *     Image: New Clean Up *     New Delete | Reply Reply<br>All | Forward                                  | Move to: ?               | -              | Move 🔂 Move |  |  |  |
| New Delete                                                            |                    | Respond                                  | Quick Steps              | E <sub>2</sub> | Move        |  |  |  |
| ✓ Favorites                                                           | All Unrea          | Forward (Ctrl+F)<br>Forward this item to | someone else.            |                |             |  |  |  |
| <ul> <li>Date: Last Week</li> </ul>                                   |                    |                                          |                          |                |             |  |  |  |
|                                                                       |                    | Slack (Slack) Nr                         | stifications from the He | ow-To G        | eek team    |  |  |  |

Se creará un nuevo mensaje de correo electrónico y los

mensajes de correo electrónico seleccionadas se añadirán a este como archivos adjuntos. Introduzca una dirección de correo electrónico en el campo Para, escriba la dirección a la que desee enviar, el resto de opciones (CC, escribir mensaje) son opcionales, luego dale **Click en Enviar**.

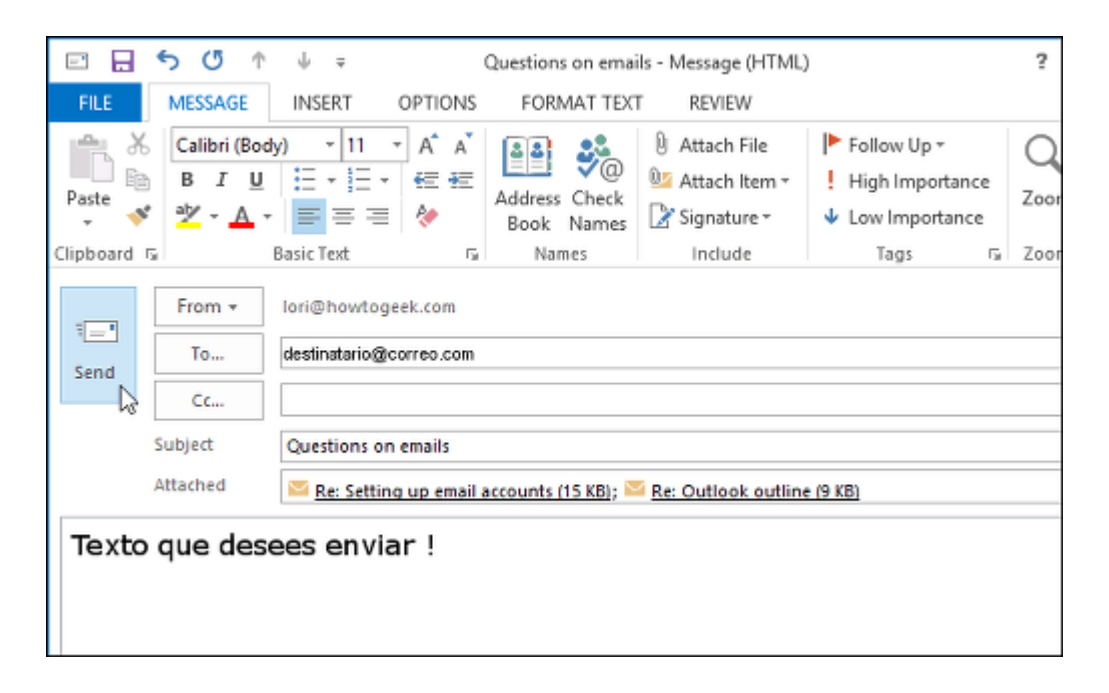

Si deseas eliminar uno de los correos electrónicos adjuntados en el nuevo **correo electrónico**, haga clic en el archivo adjunto del mensaje y seleccione **Eliminar** en el **menú emergente**.